## Microsoft Exchange 2003 – Configuring an SMTP Connector

Written by Marc Grote MCP, MCP+I, MCSA 2K/2K3, MCSA-S-E 2K, MCSE NT4/2K/2K3, MCSE-S 2K, MCT, CNA, CCNA, CCA, CCSA mailto:grotem@it-training-grote.de

# Abstract

You can configure an SMTP Connector to connect your Exchange Organization with the Internet or with a other organization using SMTP as a transport protocol.

This article explains in details how to configure an SMTP Connector in Exchange 2003.

This article is based on Windows 2003 Enterprise Edition (Build 3790) and Microsoft Exchange Server 2003 (Build 6944.4).

Reference: Exchange 2003 Product documentation and the Microsoft Exchange 2003 Administration Guide

## Introduction

There are many ways in Exchange 2003 to configure your organization for receiving and sending e-mails. The default Virtual SMTP Server created in every Exchange Organization is good enough to connect the entire organization to the internet. The virtual Server handles these connections. Generally, all that you require for mail to flow is the connectivity to the Internet and an MX record that points back to the server that is running Exchange 2000 or Exchange 2003 in your organization.

The question is: *Why do we need a SMTP Connector*? The answer:

- ? You are connecting to a Microsoft Exchange Server 5.5 computer in another routing group (site), and want to use SMTP.
- ? You want to configure either server-side or client-side ETRN/TURN.
- ? You want either to send or not to send ETRN/TURN.
- ? You want to request ETRN/TURN when sending messages.
- ? You want to request ETRN/TURN from different servers.
- ? You want to configure outbound security, and to do it one time and affect many outbound servers.
- ? You want to permit high, normal, or low message priorities for a domain.
- ? You want to permit system or non-system messages.
- ? You want to schedule the SMTP connector.
- ? You want to use different delivery times for oversize messages.
- ? You want to queue mail for remote triggered delivery.
- ? You want to send HELO instead of EHLO.
- ? You want to specify a specific address space.
- ? You want to set delivery restrictions.

An SMTP connector requires an SMTP virtual server. Settings on the SMTP connector override comparable settings on the virtual server. When you restrict the size of messages at the virtual server, any connector automatically inherits that limit.

#### Let's begin

The first step is to open the Exchange System Manager (ESM) and navigate to the Connectors Container in the First Administrative Group in this example. When you can't see the Administrative Groups you have to go into the properties of the Exchange Organization object and enable the view of "Administrative Groups" and "Routing Groups".

Important: Unless you activate the view of Routing- and Administrative Groups in ESM you can't create a Routing Group Connector. This is also true when your Administrative Group has only one Routing Group.

In the Context Menu of the Connector Container click New - "SMTP Connector".

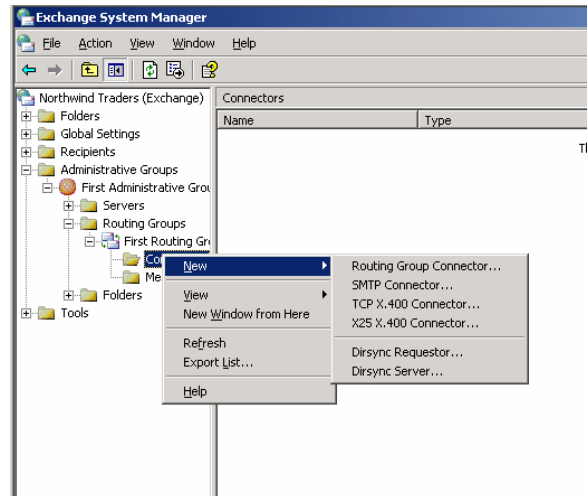

Figure 1: Creating a SMTP Connector

Now we have to give a Name for the new Connection. I recommend naming the connector like the two endpoints which this connector connects.

Next we have to select "Use DNS to route to each address space on this connector". DNS is the recommended configuration for Exchange.

It is also possible to "Forward all mail through this connector to the following smart hosts". When you prefer this type you must type the host name into the field or the IP address of the Smart Host in Brackets (this prevents Exchange from trying to resolve the IP Address with DNS).

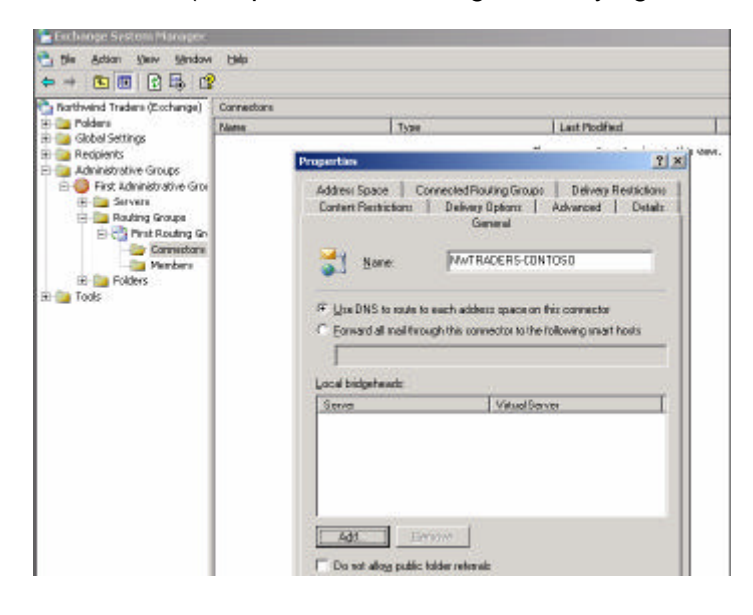

Figure 2: General settings

Select a Bridgehead Server for the virtual SMTP Server Instance. Every SMTP Connector must be associated with a virtual SMTP Server instance.

| A | dd Bridgehead                   |        |                                          |                        |
|---|---------------------------------|--------|------------------------------------------|------------------------|
|   | <u>SMTP virtual server inst</u> | ances: |                                          |                        |
|   | Server                          |        | Virtual Server                           |                        |
|   | LONDON<br>MIAMI                 |        | Default SMTP Virtu<br>Default SMTP Virtu | al Server<br>al Server |
|   |                                 |        |                                          |                        |
|   |                                 |        |                                          |                        |
|   |                                 |        |                                          |                        |
|   |                                 |        |                                          |                        |
|   |                                 |        |                                          |                        |
|   |                                 | OK     | Cancel                                   | Help                   |

Figure 3: Select a Bridgehead Server

The next step is to configure a Address Space for the SMTP Connector. There a several Address Space types available. We select "SMTP" and specify the Address "contoso.com". In the future this connector will accept e-mails for \*@contoso.com. You can use wildcards like \*.COM and many others.

The Connector scope gives you the possibility to restrict the scope for the selected Routing Group or the entire Organization.

To optimize and customize the Exchange Routing process you can assign logical costs to every address space.

| Properties                                                                                       | ? ×                       |  |  |  |  |  |  |  |  |
|--------------------------------------------------------------------------------------------------|---------------------------|--|--|--|--|--|--|--|--|
| General                                                                                          |                           |  |  |  |  |  |  |  |  |
| Content Restrictions Delivery Options Advanced<br>Address Space Connected Routing Groups Deliver | Details<br>y Restrictions |  |  |  |  |  |  |  |  |
| Create, modify, or remove an address space.                                                      |                           |  |  |  |  |  |  |  |  |
| Type Address                                                                                     | Cost                      |  |  |  |  |  |  |  |  |
| SMTP contoso.com                                                                                 | 1                         |  |  |  |  |  |  |  |  |
|                                                                                                  |                           |  |  |  |  |  |  |  |  |
|                                                                                                  |                           |  |  |  |  |  |  |  |  |
|                                                                                                  |                           |  |  |  |  |  |  |  |  |
|                                                                                                  |                           |  |  |  |  |  |  |  |  |
|                                                                                                  |                           |  |  |  |  |  |  |  |  |
|                                                                                                  |                           |  |  |  |  |  |  |  |  |
|                                                                                                  |                           |  |  |  |  |  |  |  |  |
| A <u>d</u> d <u>M</u> odify <u>R</u> emove                                                       |                           |  |  |  |  |  |  |  |  |
| Connector scope                                                                                  |                           |  |  |  |  |  |  |  |  |
| Entire organization     Duriting annual                                                          |                           |  |  |  |  |  |  |  |  |
| C Routing group                                                                                  |                           |  |  |  |  |  |  |  |  |
| Allow messages to be relayed to these domains                                                    |                           |  |  |  |  |  |  |  |  |
| OK Cancel Apply                                                                                  | Help                      |  |  |  |  |  |  |  |  |

Figure 4: Select a Address Space

In the Delivery Restrictions field you can specify from which Recipients you accept and reject messages. You can specify "Black-"and White-Lists.

| General Content Restrictions Delivery Options Advanced Detail Address Space Connected Routing Groups Delivery Restriction By default, messages from everyone are:  Accepted C Rejected Accept messages from:  Add Reject messages from:  Add                                                                                                    | operties ?                                                   |
|----------------------------------------------------------------------------------------------------|--------------------------------------------------------------|
| Content Restrictions       Delivery Options       Advanced       Detail         Address Space       Connected Routing Groups       Delivery Restriction         By default, messages from everyone are: <ul> <li>Accepted</li> <li>Rejected</li> <li>Agdd</li> <li>Bernove</li> </ul> Reject messages from: <ul> <li>Agd</li> <li>Bernove</li> </ul> Reject messages from: <ul> <li> <li>Agd</li> <li>Bernove</li> <li>Reject messages from:</li> <li> <li> <li> <li> <li> </li> </li></li></li></li></li></ul>                      | General                                                      |
| Address Space     Connected Routing Groups     Delivery Restriction       By default, messages from everyone are: <ul> <li>Accepted</li> <li>Rejected</li> </ul> <li>Accept messages from:         <ul> <li>Addl</li> <li>Remove</li> </ul> </li> <li>Reject messages from:         <ul> <li>Addl</li> <li>Remove</li> <li>Reject messages from:             <ul> <li>Addl</li> <li>Addl</li> <li>Addl</li> <li>Addl</li> <li>Addl</li> <li>Addl</li> <li>Addl</li> <li>Addl</li> <li>Addl</li> <li>Addl</li> </ul> </li> </ul></li> | Content Restrictions Delivery Options Advanced Details       |
| By default, messages from everyone are:  Accepted  Accept messages from:  Agd  Reject messages from:                                                                                                    | Address Space Connected Routing Groups Delivery Restrictions |
| By default, messages from everyone are:       Accepted       Accept messages from:       Agd       Agd       Reject messages from:                                                                                                    | D. d-6h 6 6                                                  |
| Accepted     Accepted Accept messages from:      Add      Add      Reject messages from:      I                                                                                                    | by derault, messages from everyone are.                      |
| Accept messages from:                                                                                                    | <ul> <li>Accepted</li> <li>C Rejected</li> </ul>             |
| Add                                                                                                    | Accept messages from:                                        |
|                                                                                                    | Add                                                          |
|                                                                                                    |                                                              |
|                                                                                                    |                                                              |
| Add Hemove                                                                                                    | Add                                                          |

Figure 5: Configure Delivery Restrictions

In the Delivery Options Field you can specify when messages are sent through this connector. A nice feature is to specify a different delivery time for oversize messages.

| Address Space         | Conne      | cted Routing<br>General | Groups     | Deliv   | very Restric | tions  |
|-----------------------|------------|-------------------------|------------|---------|--------------|--------|
| Content Restrictio    | ns         | Delivery Optic          | ons        | Advance | ed   De      | etails |
| Specify when it       | nessages   | are sent thro           | ugh this c | onnecto | Ū,           |        |
| Connection tim        | ie:        |                         |            |         |              |        |
| Always run            |            |                         |            | •       | Customiz     | e      |
| 🔲 <u>U</u> se differe | nt deliver | y times for ove         | ersize me: | ssages  |              |        |
| O versize r           | nessages   | are greater th          | ian (KB):  |         | 2000         |        |
| Co <u>n</u> nectio    | n time:    |                         |            |         | ,<br>,       |        |
| Use cust              | om sched   | ule                     |            | ~       | Customiz     | e      |
|                       | remote tri | agered delive           |            |         |              |        |
| Accounts auth         | orized to  | use THBN/A              | TBN:       |         |              |        |
|                       |            |                         |            |         |              | _      |
|                       |            |                         |            |         |              |        |
|                       |            |                         |            |         |              |        |
|                       |            |                         |            |         |              |        |
|                       |            |                         |            |         |              |        |
|                       | 1 .        | 1                       |            |         |              |        |
| IT and and            | He He      | move                    |            |         |              |        |

Figure 6: Configure Delivery Options

In the Content Restrictions field you can select the allowed priorities for e-mails send through this connector. You can specify a message Priority in Outlook.

It is possible to choose which allowed types of message are delivered through this connector. This makes it possible to create two connectors. One connector for only Non-system messages and one connector for System messages for a better control of message delivery.

At last you can restrict the maximum message size for this connector.

| General<br>Address Space Connected Routing Groups Delivery Restrictio<br>Content Restrictions Delivery Options Advanced Deta<br>Select which message types will be delivered through this connector.<br>Allowed priorities<br>Image: Space Content Restriction         Allowed priorities         Image: Space Content Restriction         Allowed types         Image: System messages         Allowed sizes         Image: Only messages less than (KB):                                                                                                    | ?    | ?             |                |                 | roperties        | s-Contoso P                      | traders           |
|----------------------------------------------------------------------------------------------------|------|---------------|----------------|-----------------|------------------|----------------------------------|-------------------|
| Address Space       Connected Routing Groups       Delivery Restriction         Content Restrictions       Delivery Options       Advanced       Deta         Select which message types will be delivered through this connector.       Allowed priorities       Image: Connected Routing Groups       Image: Connected Routing Groups       <                                                                                                    |      |               |                | General         | (                |                                  |                   |
| Content Restrictions     Delivery Options     Advanced     Deta       Select which message types will be delivered through this connector.     Allowed priorities     Image: Constraint of the connector of the connector of the conneconnector of the conneconnector of the conneconnector of the conne                                     | ons  | y Restriction | s Delivery     | louting Group   | Connected R      | ss Space                         | Address           |
| Select which message types will be delivered through this connector.          Allowed priorities         Image: The second second | ails | Details       | Advanced       | ry Options      | Deliver          | nt Restrictions                  | Conten            |
| Allowed priorities         Image: Priority of the second state of the second state of the          |      | nector.       | ough this conn | e delivered thi | ge types will be | which messag                     | Select v          |
|                                                                                                    |      |               |                |                 |                  | ed priorities –                  | Allowe            |
| ✓ Normal         ✓ Low         Allowed types         ✓ System messages         ✓ Non-system messages         ✓ Allowed sizes         ☐ Only messages less than (KB):                                                                                                    |      |               |                |                 |                  | High                             | Μ                 |
| ✓ Low       Allowed types       ✓ System messages       ✓ Non-system messages       ✓ Allowed sizes       ☐ Only messages less than (KB):                                                                                                    |      |               |                |                 |                  | <u>N</u> ormal                   | <b>▼</b> <u>N</u> |
| Allowed types<br>System messages<br>Non-system messages<br>Allowed sizes<br>Dnly messages less than (KB):                                                                                                    |      |               |                |                 |                  | Lo <u>w</u>                      | 🗹 L               |
| Only messages less than (KB):                                                                                                    |      |               |                |                 | essages          | Non-system <u>m</u><br>ved sizes |                   |
|                                                                                                    | 1    |               |                | 3):             | s less than (KE  | <u>O</u> nly message             |                   |
|                                                                                                    |      |               |                |                 |                  |                                  |                   |
|                                                                                                    |      |               |                |                 |                  |                                  |                   |
|                                                                                                    |      |               |                |                 |                  |                                  |                   |
|                                                                                                    |      |               |                |                 |                  |                                  |                   |
| OK Cancel Apply Help                                                                                                    | n    | Help          | Annlu          | ancel           |                  |                                  |                   |

Figure 7: Configure Content Restrictions

In the Advanced Tab you can configure the SMTP Connector for the extended SMTP commands (HELO/EHLO). The Default is EHLO. Older e-mail Systems doesn't understand the EHLO syntax and use HELO instead of EHLO.

| Nwtraders-Contoso Properties                                                                                                    |                                           |           | <u>? ×</u>         |  |  |  |  |  |
|----------------------------------------------------------------------------------------------------|-------------------------------------------|-----------|--------------------|--|--|--|--|--|
| Address Space Connected F                                                                                                    | outing Group                              | s Deliver | y Restrictions     |  |  |  |  |  |
| (                                                                                                    | General                                   |           | _,                 |  |  |  |  |  |
| Content Restrictions Delive                                                                                                    | ry Options                                | Advanced  | Details            |  |  |  |  |  |
| Send <u>H</u> ELO instead of EHLO                                                                                                    |                                           |           |                    |  |  |  |  |  |
| Outbound Security                                                                                                    |                                           |           |                    |  |  |  |  |  |
| O not send ETRN/TURN                                                                                                    |                                           |           |                    |  |  |  |  |  |
| C Request ETRN/TURN wh                                                                                                    | en sendina m                              | essages   |                    |  |  |  |  |  |
| Additionally request ma                                                                                                    | ail at specified                          | times     |                    |  |  |  |  |  |
| C Reguest ETRN/TURN fro                                                                                                    | C Request ETRN/TURN from different server |           |                    |  |  |  |  |  |
| Server:                                                                                                    |                                           |           |                    |  |  |  |  |  |
|                                                                                                    |                                           |           |                    |  |  |  |  |  |
| Connection time:                                                                                                    |                                           |           |                    |  |  |  |  |  |
| Run daily at 11:00 PM                                                                                                    |                                           |           | Customi <u>z</u> e |  |  |  |  |  |
| Specify how to request that remote servers dequeue mail                                                                                                    |                                           |           |                    |  |  |  |  |  |
| Issue ETRN                                                                                                    |                                           |           |                    |  |  |  |  |  |
| Domains                                                                                                    |                                           |           |                    |  |  |  |  |  |
| E. manual and a second second s |                                           |           |                    |  |  |  |  |  |
| C Issue T∐RN (Requires Basic or Windows security)                                                                                                    |                                           |           |                    |  |  |  |  |  |
|                                                                                                    |                                           |           |                    |  |  |  |  |  |
| OK C                                                                                                    | ancel                                     | Apply     | Help               |  |  |  |  |  |
|                                                                                                    |                                           |           |                    |  |  |  |  |  |

Figure 8: Configure Advanced Options

#### Conclusion

With the help of an SMTP Connector you have complete control over the message flow in your Enterprise. The SMTP Connector is a flexible and powerful component in an Exchange Organization.

## **Related Links**

Exchange 2003 Online help www.microsoft.com/exchange http://support.microsoft.com/default.aspx?scid=kb;en-us;314961 http://support.microsoft.com/default.aspx?scid=kb;en-us;265293 http://support.microsoft.com/default.aspx?scid=kb;en-us;294736